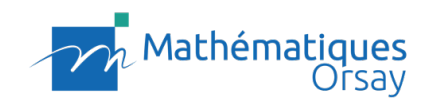

# Manuel d'utilisation du back-office

Création d'un mini-site personnel et mini-site événementiel

Pour voir des exemples de réalisations,

1/ Mini-sites personnels :

- Version bleu => <u>cliquer ici</u>
- Version verte => <u>cliquer ici</u>
- Version violet => <u>cliquer ici</u>

1/ Mini-site événementiel :

- Exemple version bleu => <u>Cliquer ici</u>

#### Introduction :

Ce manuel est créé pour former l'ensemble des personnes qui seront amenées à créer et modifier des mini-sites personnels et événementiels.

## Accès au back-office du site

L'accès au back-office est géré par l'API CAS Authentification. Tous les membres de l'IMO pourront ainsi se connecter via leur accès CAS utilisés jusqu'alors.

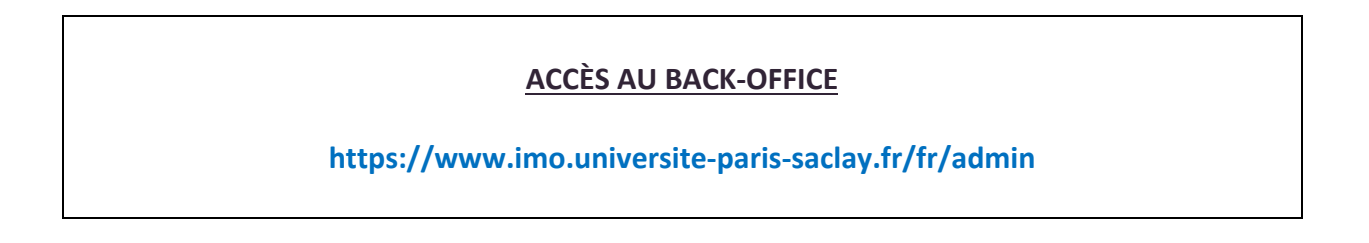

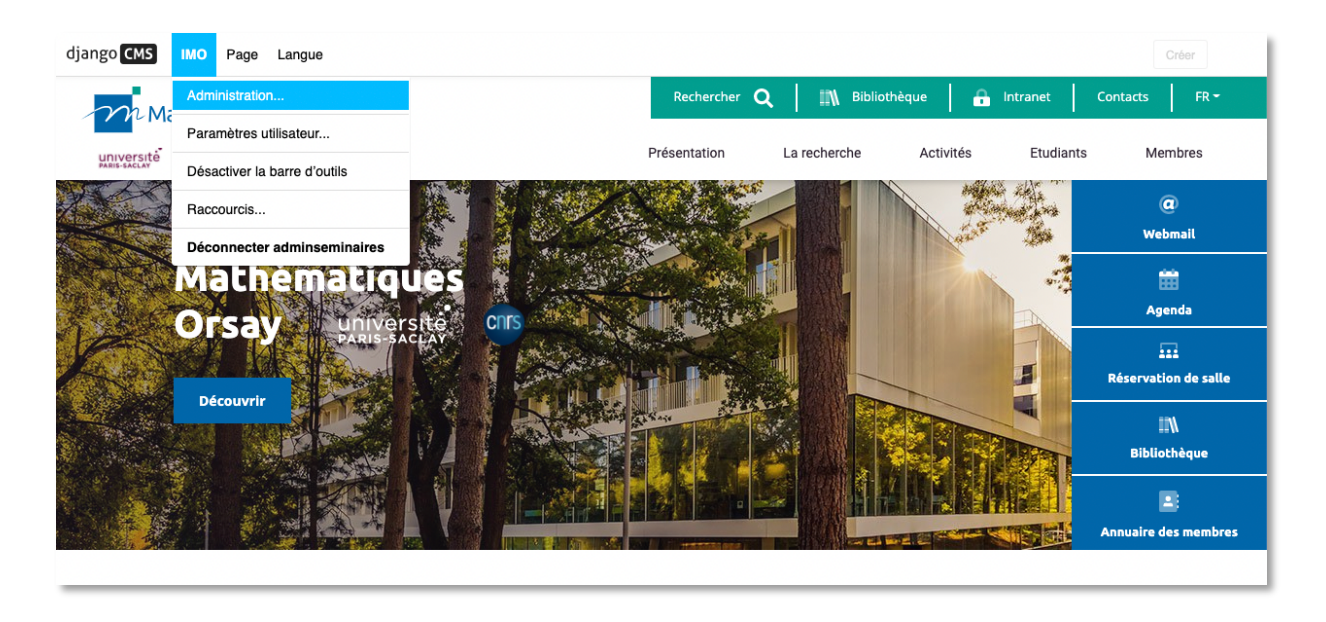

Une fois connecté.e, cliquer sur l'onglet « *IMO* » de la barre de menu. Puis cliquer sur « *administration* »

## Créer un mini-site personnel ou événementiel

[Uniquement pour les superadmin]

- Cliquer sur l'onglet « pages » du back-office
- Cliquer sur l'icône « + » de l'ensemble de pages nommé « Sites »

| r Sites             | ۲ | • | • | • | * +                   | ≡ |
|---------------------|---|---|---|---|-----------------------|---|
| ▶ Jean Michel Marin | ۲ | • | • |   | <b>\$</b> \$ <b>+</b> | ≡ |
| Jean Pierre Martin  | ۲ |   |   |   | ¢\$ +                 | ≡ |

#### - Renseigner le titre :

- Pour un mini-site personnel, renseigner le nom et le prénom
- Pour un mini-site événementiel, renseigner le titre de l'événement
- o Enregistrer

| uvelle sous-page                                                                     | Ŀ | × |
|--------------------------------------------------------------------------------------|---|---|
| TITRE :                                                                              |   |   |
| Gilles Stoltz                                                                        |   |   |
| Le titre par défaut                                                                  |   |   |
| SLUG :                                                                               |   |   |
| gilles-stoltz                                                                        |   |   |
| La partie du titre qui doit être utilisée dans l'URL                                 |   |   |
| TITRE DU MENU :                                                                      |   |   |
|                                                                                      |   |   |
| Écrase le titre affiché dans le menu                                                 |   |   |
| TITRE DE LA PAGE :                                                                   |   |   |
|                                                                                      |   |   |
| Écrase le titre affiché dans l'onglet du navigateur et dans les favoris/marque-pages |   |   |

## Choisir le modèle de site

- Editer la page qui vient d'être créée.

| ▶ Jean Michel Marin | Paramètres de la page<br>(Maj+clic pour les paramètres<br>avancés) | dit . | + | ≡ | l |
|---------------------|--------------------------------------------------------------------|-------|---|---|---|

- Dans « paramètre avancés » sélectionner le modèle de page :

Options indépendantes de la langue MODÈLE : Mini-site personnel / Accueil / Bleu Le modèle utilisé pour l'affichage du contenu.

Mini sites personnels =>

- Mini-site personnel / Accueil / Bleu
- Mini-site personnel / Accueil / Vert
- Mini-site personnel / Accueil / Violet

Pages de contenu =>

- Mini-site / Page de contenu / Bleu
- Mini-site / Page de contenu / Vert
- Mini-site / Page de contenu / Violet

Mini-site événement =>

- Mini-site Evénément / Accueil / Bleu
- Mini-site Evénément / Accueil / Vert
- Mini-site Evénément / Accueil / Violet

# ATTENTION : Pour un site multi-pages, choisir la même couleur pour la page d'accueil et les pages de contenu.

# Créer un site multi-pages

 Pour créer un site avec des rubriques (=sous pages), cliquer sur l'icône « + » de la page principale de votre site (=page d'accueil)

| ✓ Mini-sites        | ۲ |   | •          | ۰        | $Q^0_0$     | + | ≡ |
|---------------------|---|---|------------|----------|-------------|---|---|
| ✓ Jean Michel Marin | ۲ |   | louvelle s | ous-page | 0°          | + | ≡ |
| Publications        | ۲ | • | •          |          | <b>Q</b> _0 | + | ≡ |

- Dans les paramètres avancés, sélectionner le modèle de page « Mini-site / Page de contenu » de la couleur de la page d'accueil.
- Pour créer une sous-rubrique, cliquer sur l'icône « + » de la rubrique principale, et sélectionner le modèle de page « Mini-site / Page de contenu » de la même couleur.

## Créer un site one-page

Par défaut, si aucune rubrique n'est créée, il est possible de créer des ancres pour naviguer dans la page. Ce sont les titre « H2 » qui seront pris en compte. Ex de One-page : <u>cliquer ici</u>

#### A COMPLETER

# Ajouter du contenu sur la page d'accueil

- L'intégration des contenus sur les pages des mini-sites se font essentiellement depuis le front-office

| PRÉNOM NOM |          | Head-Left             | + = |
|------------|----------|-----------------------|-----|
|            |          | Déposez un plugin ici |     |
|            |          | Head-Right-Img        | + = |
|            |          | Déposez un plugin ici |     |
|            |          | Head-Right-Content    | + = |
|            |          | Déposez un plugin ici |     |
|            |          | Contenu               | + ≡ |
|            | © 2021 I | Déposez un plugin ici |     |
|            |          |                       |     |

- **HEAD-LEFT** : Ajouter du texte pour renseigner le titre principal du site, et un paragraphe d'introduction. Pour le titre sélectionner le format « Titre 1 »

| PRÉNOM NOM                                                                                                    |                                                                                                    |             | Head-Left              | TOUT DÉVELOPPER | 4 |
|----------------------------------------------------------------------------------------------------|----------------------------------------------------------------------------------------------------|-------------|------------------------|-----------------|---|
|                                                                                                    |                                                                                                    |             | Texte Ceci est un      | ø               |   |
|                                                                                                    | Texte Modification de text                                                                                                    |             | - 🗆 🗙                  |                 |   |
|                                                                                                    |                                                                                                    |             | 25                     |                 | 4 |
|                                                                                                    | $\begin{array}{c c c c c c c c c c c c c c c c c c c $                                                                                                    |             | Source                 |                 |   |
| Ceci est                                                                                                    | Ceci est un titre<br>simply dummy text of the printing and typesetting industry. Lorem Ipsum has been the industry's standa<br>when an unknown printer took a galley of type and scrambled it to make a type specimen book. It has su<br>also the leap into electronic transation comparing a separately unconstrained in the 1961 |             | +                      |                 |   |
| simply dummy text<br>has been the indust<br>unknown printer too<br>specimen book. It h<br>electronic typesettii<br>in the 1960s with th<br>passages, and more<br>paged whose including | containing Lorem Ipsum passages, and more recently with desktop publishing software like Aldus Pagel<br>Ipsum                                                                                                    | Maker inclu | ding versions of Lorem |                 | + |
| r agemaker meraam                                                                                                    |                                                                                                    |             |                        |                 |   |
| Annuler Supprimer Enregistrer                                                                                                    |                                                                                                    |             |                        |                 |   |
|                                                                                                    |                                                                                                    |             |                        |                 |   |

- HEAD-RIGHT : Ajouter une image en sélectionnant « Picture Img »

| PRÉNOM                        | 1 NOM                                                              |                                                    |                                         | Head-Left TOUT DÉVEL    | .0 |
|-------------------------------|--------------------------------------------------------------------|----------------------------------------------------|-----------------------------------------|-------------------------|----|
|                               |                                                                    |                                                    |                                         | Texte Ceci est un       |    |
|                               | Picture / Image Ajout de bootstrap4 picture                        | 9                                                  |                                         | - 🗆 ×                   |    |
|                               | IMAGE :                                                            |                                                    |                                         |                         | -  |
| Cee                           | reza-biazar-esjmzw97ch8-unsplash.jpg                               | g275x273_q85_subsampling-2.jpg                     |                                         | <i>₫</i> ×              |    |
| simply                        | IMAGE EXTERNE :                                                    |                                                    |                                         |                         | -  |
| unknow<br>specime<br>electror | Si fourni, remplace l'image intégrée. Certaines options telle      | s que le recadrage ne sont pas applicables aux     | images externes                         |                         | 1  |
| in the 1<br>passage<br>PageMa | Responsive Adds the .img-fluid class to make the image responsive. | Rounded Adds the .rounded class for round corners. | Thumbnail     Adds the .img-thumbnail d | lass.                   |    |
|                               |                                                                    |                                                    |                                         | Annuler Enregistrer .:: |    |

- **HEAD-RIGHT-Content** : Ajouter les coordonnées (téléphone fixe, téléphone mobile, adresse e-mail, adresse postale). Ces champs ne sont pas obligatoires.

| Head-Right-Content_N TOUT DÉVELOP | PER      | + | ≡ |
|-----------------------------------|----------|---|---|
| Texte +33 1 69                    | <b>S</b> | + | = |
| Head-Right-Content_P TOUT DÉVELOP | PER      | + | ≡ |
| Texte +33 6 32                    | <b>S</b> | + | = |
| Head-Right-Content_E TOUT DÉVELOP | PER      | + | ≡ |
| Texte contact@gmail.com           | <b>S</b> | + | = |

- **CONTENU :** cette section permet d'ajouter. Des photos « pictures IMG », du texte « texte », etc.

## Mettre en page le contenu

### Mise en page du TEXTE (Ex : cliquer ici)

Dans l'éditeur de texte, sélectionner le format correspondant :

- Pour le titre principal de la page => « Titre 1 »
- Pour les titres secondaires => « Titre 2 »
- Pour les paragraphes => « Normal »

#### Liste à puces :

- Sélectionner le texte puis cliquer sur l'icône « list »

| - 0: | = |
|------|---|
|      | = |
|      |   |

### Mise en page des BOUTONS

#### **Bouton principal** :

Télécharger le programme

Dans CMS Plugin, sélectionner « Link/button ».

- Renseigner le nom du bouton
- Sélectionner le type « Button »
- Renseigner l'url http://....
- Sélectionner le context « PRIMARY »
- Valider

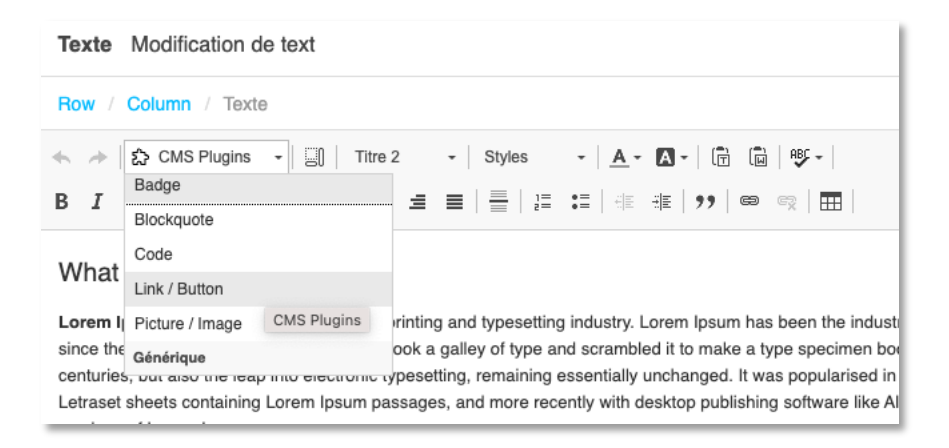

| Ajouter un plugin CMS                 |                               | ×               |
|---------------------------------------|-------------------------------|-----------------|
| Ajout de bootstrap4 link              |                               | Prévisualiser   |
| NOM AFFICHÉ :                         | LINK TYPE : <sup>O</sup> LIEN | Texte du bouton |
| Texte du bouton                       | BUTTON                        |                 |
| LIEN EXTERNE :                        | LIEN INTERNE :                |                 |
| https://url.fr                        | IMO                           | ~               |
| Provide a link to an external source. |                               | •               |
| CONTEXT :<br>Lien Primary Secon       | TAILLE :<br>Small Medium      | Large           |
| Success Danger Warning Info           |                               |                 |

#### Bouton secondaire (lien) :

Bouton secondaire  $\rightarrow$ 

- Dans CMS Plugin, sélectionner « Link/button ».
- Renseigner le nom du lien
- Sélectionner le type « *link* »
- Renseigner l'url <u>http://....</u>
- Sélectionner le context « LIEN »
- Valider

| Row / Column / Texte             |                  |                    |       |                   |        |                                |   |
|----------------------------------|------------------|--------------------|-------|-------------------|--------|--------------------------------|---|
| Ajouter un plugin CMS X          |                  |                    |       |                   |        |                                |   |
| Ajout de bo                      | ootstrap4 li     | nk                 |       |                   |        | Prévisualiser<br>Texte du lien | × |
| NOM AFFICH                       | IÉ:              |                    |       | LINK TYPE :       | LIEN   |                                |   |
| Texte du lien                    |                  |                    |       | 0                 | BUTTON |                                |   |
| LIEN EXTERNE :<br>https://url.fr |                  |                    |       | LIEN INTERNE      | :      |                                |   |
| Provide a link to                | o an external so | urce.              |       |                   |        | *                              |   |
| CONTEXT :<br><br>Success         | Lien<br>Danger   | Primary<br>Warning | Secon | TAILLE :<br>Small | Medium | Large                          |   |

## Insertion d'une image

Sélectionner le type de contenu « *Picture / IMG* » pour ajouter une image.

## Insertion d'un séparateur

| <u>kemple :</u>                                                                                                    |  |  |  |  |  |
|----------------------------------------------------------------------------------------------------|--|--|--|--|--|
| Soumises  Reversible Poisson-Kitchhoff systems Avec Alexandre Boyer, Nathanaël Enriquez et Arvind Singh. AXV: 2103 14694, 2021.  Rerated Brownian motion ad libitum is not the pseudo-arc. A paraite dans Confluences Mathematici (Juin 2021). Avec Nicolas Curien. AXV: 2101 12499, 2021.  Generalised Last Passage Percolation : study on cylinders. AXXV: 1912.00645, 2019. |  |  |  |  |  |
| Publiées  Reversible Poisson-Kirchhoff systems Avec Alsandre Boyer, Nathanaël Enriquez et Arvind Singh. AXX:: 2103.14694, 2021.  Iteraterite own Continon to libitum in on the pseudo-arc. Aversite own Continues Mathematici (Juin 2021). Aversite 2101.12498, 2021. Generalised Last Passage Percolation : study on cylinders. ArXiv: 1912.00645, 2019.                      |  |  |  |  |  |

#### Sélectionner le type de contenu « Spacing » pour ajouter un séparateur

| Ajouter le plugin au bloc « Contenu » | - | × |
|---------------------------------------|---|---|
| Bootstrap 4                           |   |   |
| Jumbotron                             |   |   |
| Link / Button                         |   |   |
| List group                            |   |   |
| Media                                 |   |   |
| Picture / Image                       |   |   |
| Row                                   |   |   |
| Spacing                               |   |   |
| Tabs                                  |   |   |
| Custom menu                           |   |   |

Renseigner ensuite les paramètres suivants

- Property : Margin
- Sides : \*-top & \*-bottom
- Taille : **\*3**
- Tag Type : **Div**

| Spacing Modification de bootstrap4 spacing                                   | - |   | × |
|------------------------------------------------------------------------------|---|---|---|
| PROPERTY :<br>margin padding                                                 |   |   |   |
| SIDES :<br>* *-top *-right *-bottom *-left *-left & *-right *-top & *-bottom |   |   |   |
| TAILLE :         * 0       * .5       * 1       * 1.5                        |   |   |   |
|                                                                              |   |   |   |
| Paramètres avancés (Masquer)                                                 |   |   |   |
| div                                                                          |   | Ŧ | 7 |
| Select the HTML tag to be used.                                              |   |   | _ |
| ATTRIBUTS :                                                                  |   |   |   |

# **Option de mise en page avec colonnes**

Cette option permet de varier la mise en page, en organisant le contenu sur deux, trois ou quatre colonnes.

Exemple :

|                                                                                                    | Lorem Ipsum (h2)                                                                                                    |                                                                                                    |
|----------------------------------------------------------------------------------------------------|----------------------------------------------------------------------------------------------------|----------------------------------------------------------------------------------------------------|
| Cras lorem mi, vulputate nec molestie eu, iaculis vitae<br>nulla et, bibendum tristique est. Nulla lobortis ut leo ma<br>magna lacus volutpat elit, vitae aliquet tortor diam et n<br>nec nulla. Integer maximus quam magna, id n | rna. Maecenas vitae ultrices lectus. Morbi congue con<br>ximus accumsan. Proin auctor tempor nunc a faucibu<br>que. Morbi ornare, elit vestibulum sollicitudin sceleris<br>alesuada tellus accumsan id. Donec eu molestie ante | ngue leo nec feugiat. Vestibulum nunc nunc, laoreet vitae<br>s. Nulla facilisi. Nam sagittis, enim vitae congue pulvinar,<br>que, nunc justo egestas lectus, ut consectetur neque erat<br>. Maecenas ac lorem sed tellus tincidunt mollis. |
|                                                                                                    |                                                                                                    | INSTITUTE MARK                                                                                                    |
|                                                                                                    |                                                                                                    |                                                                                                    |

- Sélectionner le type de contenu « ROW », puis renseigner le nombre de colonnes souhaité.
- Les colonnes sont alors automatiquement créées
- Dans chacune des colonnes, intégrer un élément au choix « texte », ou « picture img » par exemple.

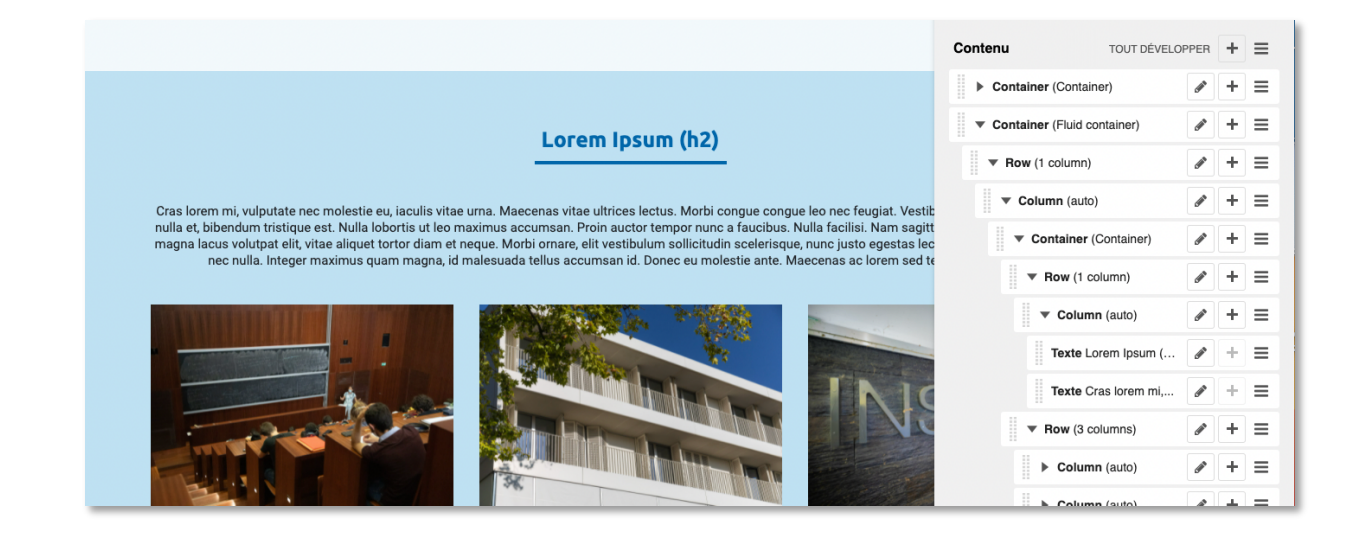

# Option de mise en page fond de couleur

Pour mettre en avant du contenu, il est prévu une section type présentée avec un fond de couleur.

Exemple : cliquer ici

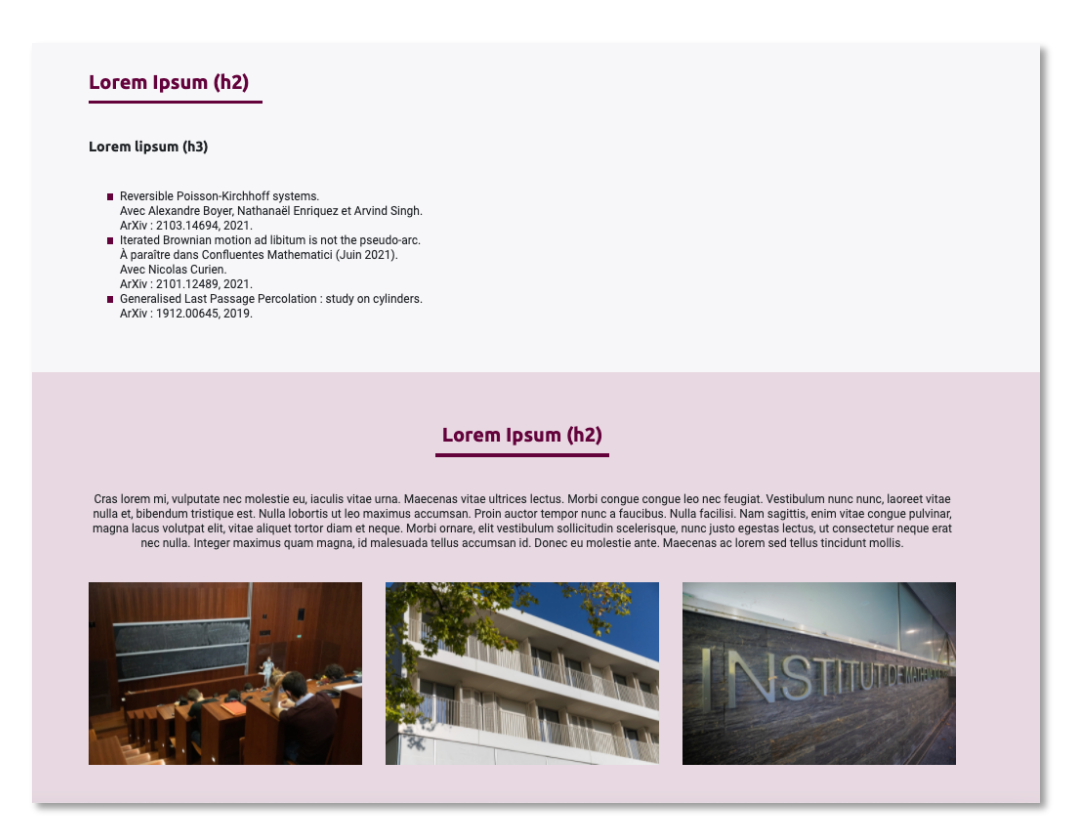

Pour appliquer un fond de couleur :

- Sélectionner un contenu de type «container»

| Contenu             | TOUT DÉVELO | PPER     | + | ≡ |
|---------------------|-------------|----------|---|---|
| Container (Contain  | ner)        | <b>M</b> | + | ≡ |
| Container (Fluid co | ontainer)   | <b>A</b> | + | ≡ |
|                     |             |          |   |   |

- Editer le container créé, puis sélectionner le container type « Fluid container »

| Container    | Ajout de bootstrap4 grid container                                                 |  |
|--------------|------------------------------------------------------------------------------------|--|
| CONTAINER    | TYPE :                                                                             |  |
| ✓ Container  |                                                                                    |  |
| Fluid contai | ner<br>na snoula use lixea wiain (. contatner) or llula wiain (. contatner-tiuta). |  |
| Paramètres   | avancés (Afficher)                                                                 |  |
|              |                                                                                    |  |

**Attention :** le container fluid est étendu sur toute la largeur du site. Pour contenir l'ensemble du contenu de cette section dans une colonne :

- Créer une colonne « row »
- Dans la « column », créer un « container »
- Puis ajouter dans ce container le contenu texte, photo, bouton, lien etc.

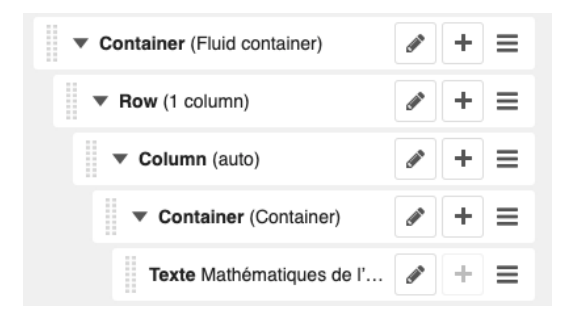